为做好 2022 年 4 月份我校高等教育自学考试网络助学综合 测评工作,根据湖北省教育考试院相关规定,现就本次综合测评 要求说明如下:

#### 一、考试方式

根据湖北省新冠肺炎疫情防控要求,本次综合测评实行远程网络考试。

 2.考试地点要求:网络通畅、信号稳定、环境封闭安静、不 逆光的独立房间。

#### 二、考试时间

 1.考试时间: 2022年4月11日至14日,每天上午8:30至 下午7:00,考生在此区间自主选择考试开始时间。考生超过此 时间区间考试导致成绩无效的,由考生本人自行承担全部责任。

 老试时长:每门课程 90 分钟。开考 30 分钟后考生可以提 交试卷。

3.考试次数:每门课程有3次考试机会,考生自主选择参考次数。考生多次考试的,系统会自动选取最高分作为本次考试最终成绩。

#### 三、考试设备选择

考生只能在以下两种考试方式中选择其中一种参加考试,保证考试设备软件运行流畅,以免考试过程中断、内容丢失等情况:

1. 使用手机参加考试,考生需下载安装 APP 软件,保证手机 摄像头使用正常。APP 安装使用说明见附件 1。 2.使用台式、笔记本电脑参加考试,考生必须在电脑中安装
 摄像头,并保证摄像头使用正常。摄像头安装使用说明见附件 2。

3. 考生使用手机下载 APP 软件或使用台式、笔记本电脑参加 考试,均从以下网址登录 https://hubu.edu-xl.com。

#### 四、考试人像识别

 考生考前须使用考试系统上传身份证照片,以及提前进行 模拟人脸识别。

2. 考试开始时、提交试卷时考生各需完成1次人像识别。

3. 考试开始后,系统每10-15分钟会提示考生完成1次人像 识别。

4. 考前请调整好拍摄角度,务必确保拍摄图像正常。

5.考生人像识别失败超过3次的,可以跳过人像识别模块进行正常考试,但考生须在考试结束后30分钟内,关注微信公众号"华夏慕课",进行实名认证登记、采集个人信息,便于后期图像核对校验(已经实名认证登记的除外),否则会影响考试成绩。

#### 五、考试相关要求

 1.考生考试须素颜出镜,露出额头和耳朵,五官清晰,自带 美颜的手机须关闭美颜功能,考生全程不得戴帽子、墨镜、口罩、 耳机等,如有违反,一律按考试违纪处理。

2.本次人像识别采用**人像活体识别**技术,考生在考试过程
 中,考试系统会自动抓拍考生人像进行一致性识别处理。若人像

识别结果不一致,学校将依照《国家教育考试违规处理办法》(教 育部第33号令)处理,并将记入国家教育考试诚信档案。

3.本次远程网络考试期间,禁止考生擅自以任何形式对考试 过程及考试内容进行录音、录像、录屏、拍照或传播;考生应遵 守互联网相关法律法规,禁止在微博、微信、客户端等互联网媒 体发布与考试相关的不实信息,一经发现,学校将依法依规予以 处理。

考试技术服务咨询电话: 400-610-0480。

祝考生们取得好成绩!

# APP 安装使用说明

一、手机安装 APP

考生在参加考试前需在指定服务平台下载安装最新版 APP。已下载 APP 的考生可以根据更新提示进行 APP 软件更新。具体操作:

1.访问网址: https://hubu.edu-xl.com,如下图所示:

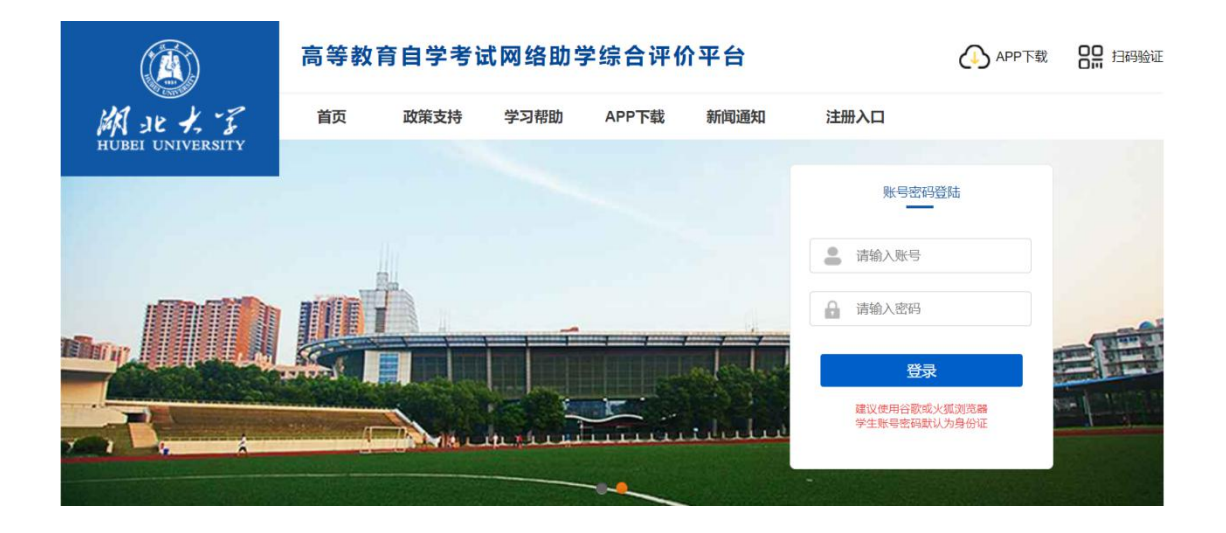

2.在平台首页点击"APP下载",使用手机扫码下载,如下图所示:

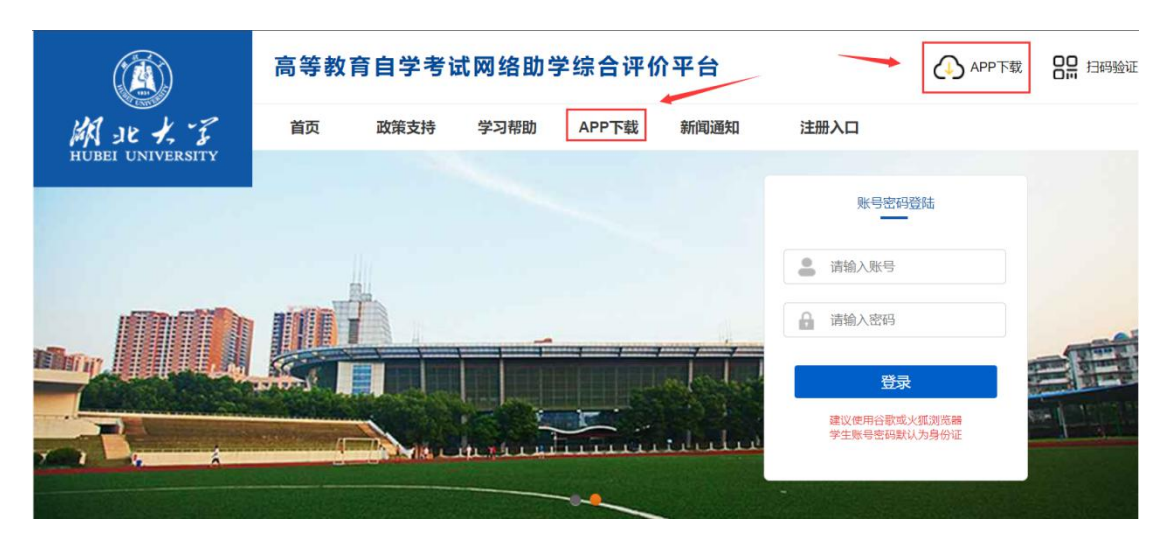

APP 下载二维码如图所示:

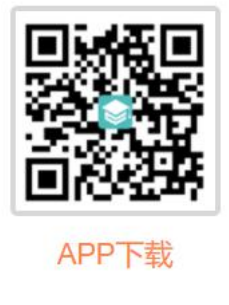

(支持安卓和 iOS)

注意:关于苹果手机系统。如果 APP 下载时显示"未受信任的企业级开发者",可以打开"设置"、点击"通用"、点击"设备管理",此时可以看到打不开的软件的描述文件。点击"描述文件",点击"信任这个描述文件",即可正常使用。

3.APP 端绑定主考学校, APP 首次使用需要扫码验证, 绑定主考学校, 已经绑定的下次登录时无需再次绑定。

a) 使用电脑登录平台,找到"扫码验证"模块,如下图所示:

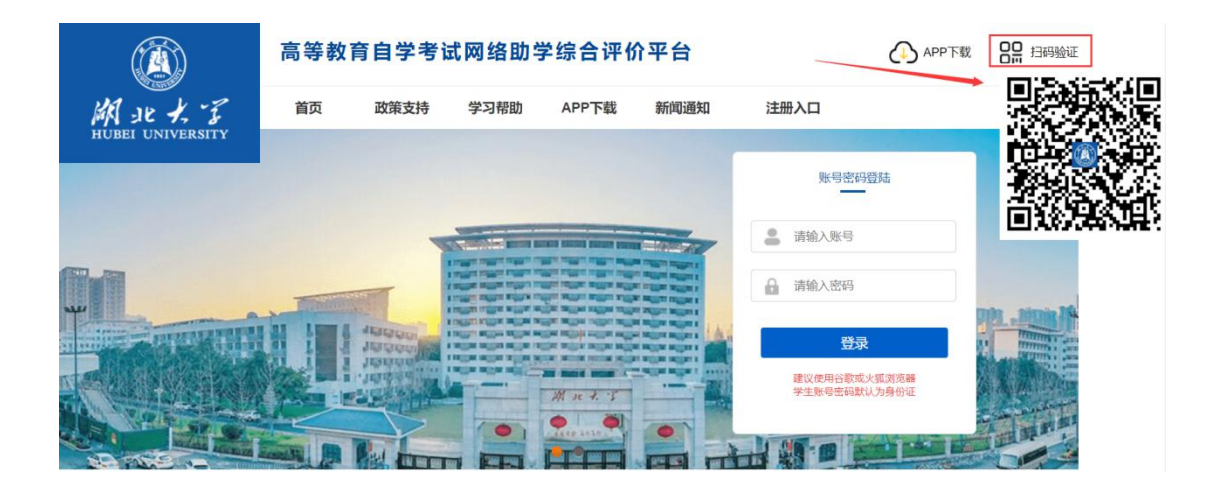

b) 手机打开 APP, 点击右上角"扫一扫"功能,进行扫码验证,确 认主考学校,如下图所示:

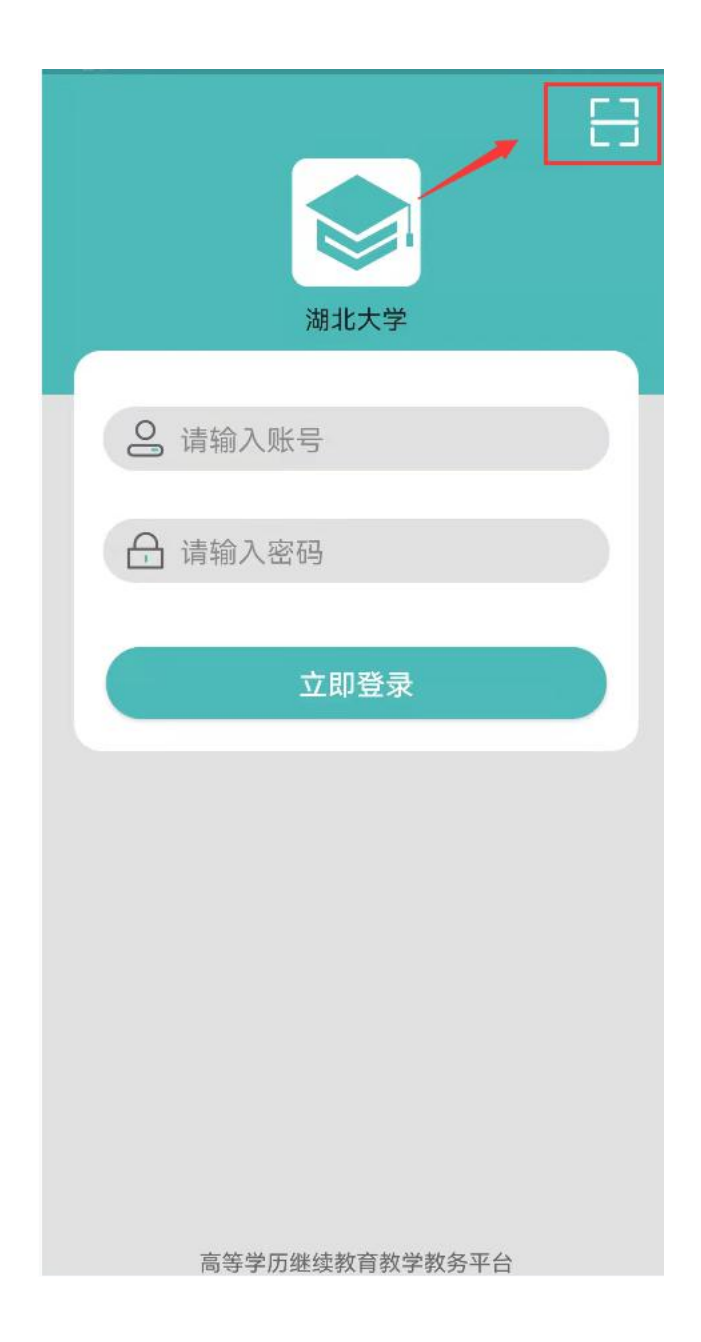

### 二、考前模拟人脸识别(已经使用的可跳过此步骤)

考生在开考之前,可使用台式、笔记本电脑或手机 APP 预先进行 人脸识别功能测试,确保考试时能顺利通过人像验证(考生在课程学 习期间已经上传照片和人脸识别的除外)。台式、笔记本电脑或手机 APP 数据互通,考生选择其中一种模式即可。

#### 1.台式、笔记本电脑端

a) 登陆平台,首次登录平台的账号和密码均为考生本人身份证号码, 进入"我的信息-上传照片"页面,如下图所示:

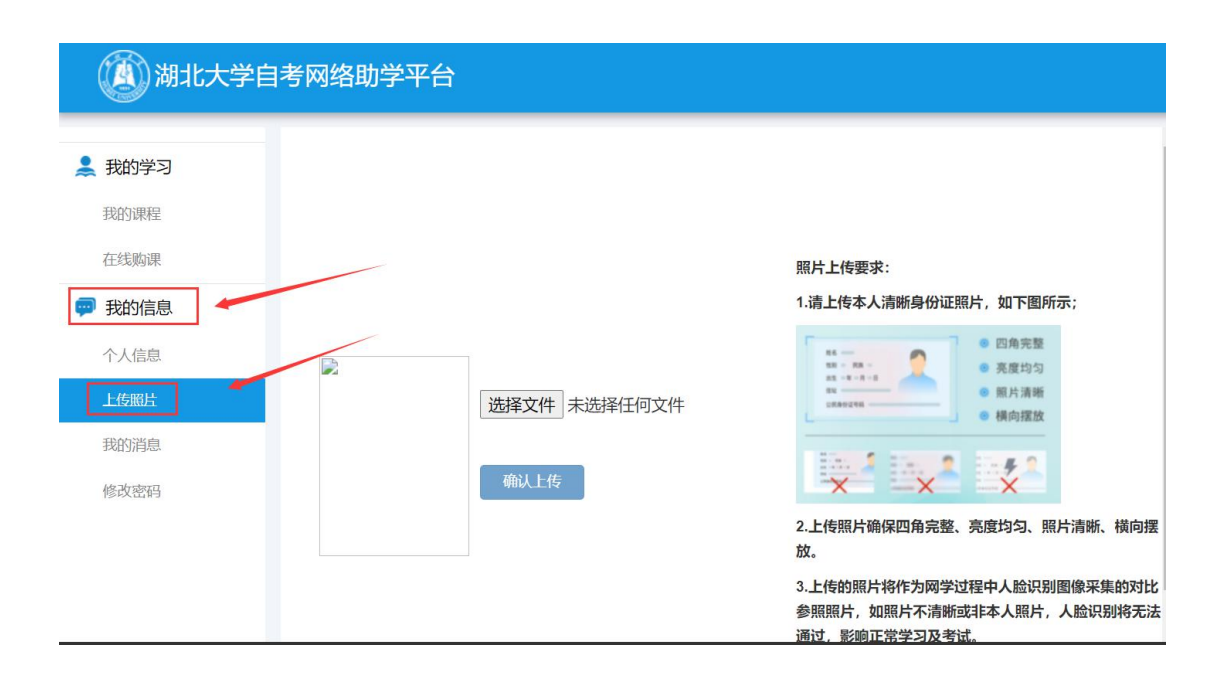

| () 湖北大学              | 自考网络助学平台       |                                                                                                   | () 通訊                                                        |
|----------------------|----------------|---------------------------------------------------------------------------------------------------|--------------------------------------------------------------|
| 我的学习<br>我的课程<br>在线购课 |                | 關於上传要求:<br>1.请上传表人清明身份证照片,如下图所示:                                                                  | 0                                                            |
| 个人信息                 | ▶ 选择文件 未选择任何文件 |                                                                                                   | 副 身份证号: 42000000000000000000000000000000000000               |
| 我的消息修改密码             | 输认上传           |                                                                                                   | ▲考证号: 0 ***********************************                  |
|                      |                | 2.上传照片确保四角完整、亮度均匀、照片清晰、横向摆放。 3.上传韵照片将作为周学过程中人脸识别图像采集的对比参照照片,如照片不清<br>附成非本人照片,人脏识别将无法通过,影响正常学习及考试。 | <ul> <li>● 专业: ○○○○○○○○○○○○○○○○○○○○○○○○○○○○○○○○○○○</li></ul> |

(未上传身份证照片前)

b) 点击选择"选择文件"按钮,按右侧照片要求选择身份证照片。 请考生注意上传身份照片的清晰度。如下图所示:

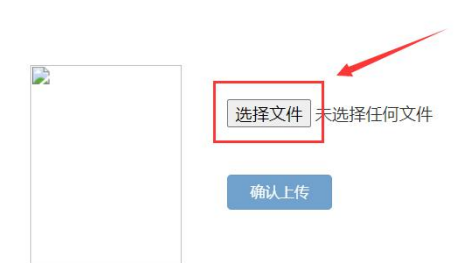

| - 0       | ● 四角完整 |
|-----------|--------|
| 11 - NA - | ◎ 亮度均匀 |
|           | 照片清晰   |
| ANTON .   | ● 横向摆放 |

2.上传照片确保四角完整、亮度均匀、照片清晰、横向摆放。

3.上传的照片将作为网学过程中人脸识别图像采集的对比参照照片,如照片不清 断或非本人照片,人脸识别将无法通过,影响正常学习及考试。 c) 上传完身份证照片后, 需点击"确认上传", 如下图所示:

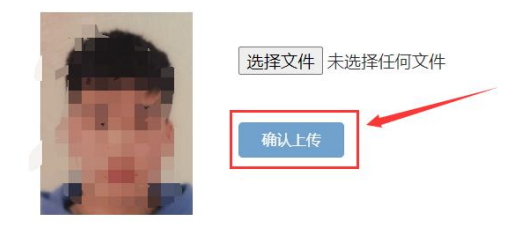

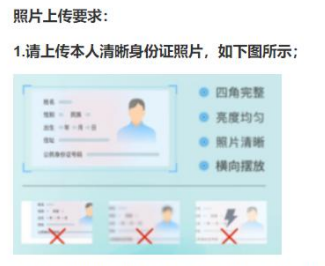

2.上传照片确保四角完整、亮度均匀、照片清晰、横向摆放。

3.上传的照片将作为网学过程中人脸识别图像采集的对比参照照片,如照片不清 晰或非本人照片,人脸识别将无法通过,影响正常学习及考试。

d) 刷新浏览器,右边出现身份证照片,即表示上传成功,如下图所示:

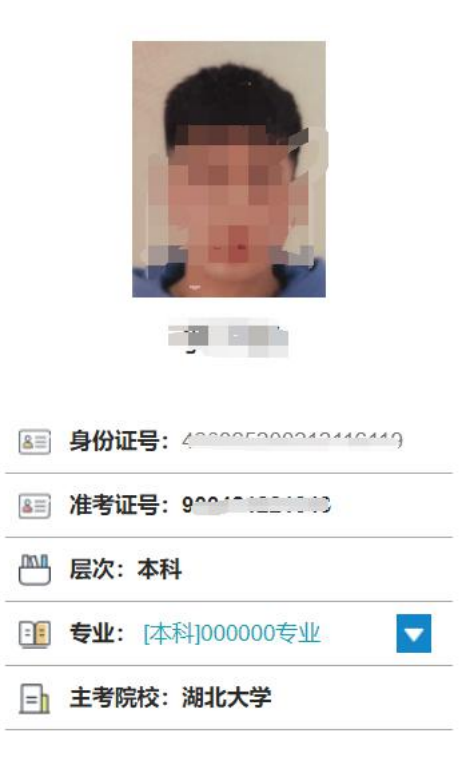

e) 在右侧个人信息下方,点击"模拟人脸识别"按钮,在弹出的窗口中再点击"开始",进行人脸识别的模拟测试,以保证正式考试时人脸识别通畅,如下图所示:

#### 温馨提示:

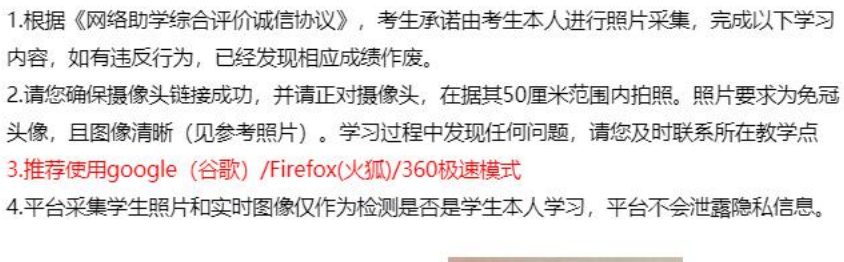

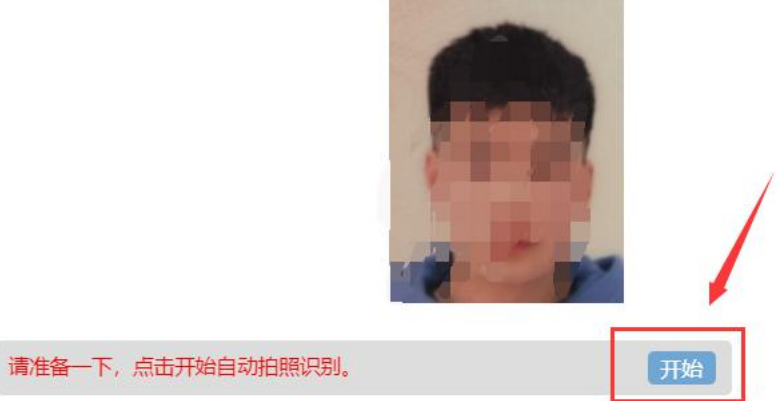

### 2.手机 APP 端

登陆 APP,进入个人信息,首次登录 APP 的账号和密码均为考生本人身份证号码。如下图所示:

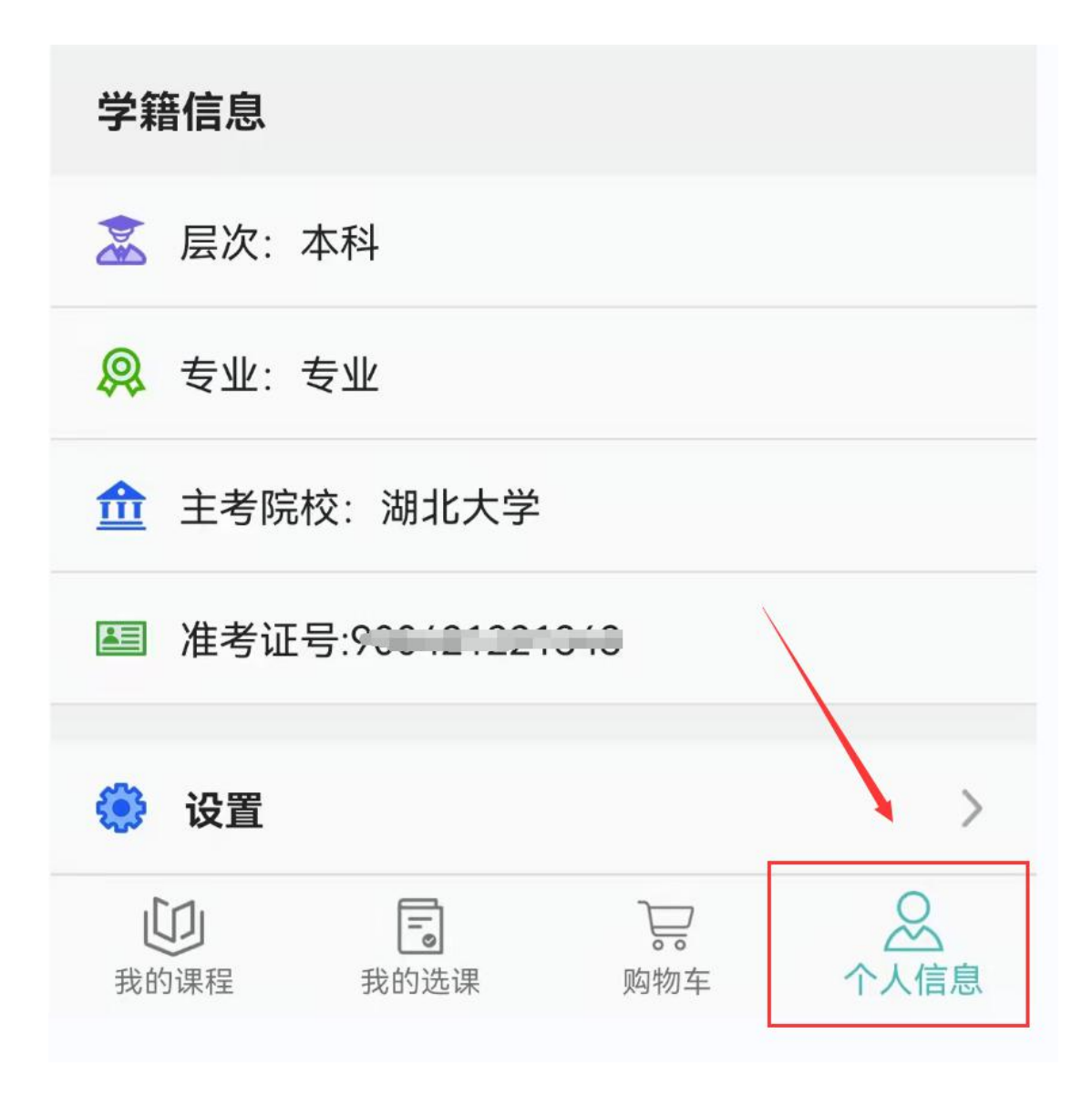

未上传身份证照片考生,点击头像区域上传身份证照片。

| n." in." au            |                        | <b>0</b> 101 881 4:49 |
|------------------------|------------------------|-----------------------|
| 42°                    |                        |                       |
| ■信息有误需及                | 时反馈,以免影响               | 间网学成绩合并!              |
| 基416尽                  |                        |                       |
| <mark> </mark> 姓名: 🚽 🔒 |                        |                       |
| 目 电话:                  |                        |                       |
| ☑ 邮箱:                  |                        |                       |
| 学籍信息                   |                        |                       |
| 홊 层次: 本科               |                        |                       |
| 😣 专业: 专业               |                        |                       |
| <b>金</b> 主考院校:湖        | 北大学                    |                       |
| ■ 准考证号:^^^             | ·····                  |                       |
| 😟 设置                   |                        | >                     |
| 我的课程 我的                | <b>〕</b> ) 。<br>选课 购物部 |                       |

上传照片后

# 三、正式考试

考生在规定的考试时间内登录台式、笔记本电脑端平台或进入 APP 进行考试。

#### 1.台式、笔记本电脑端考试

a) 登陆 app, 找到"我的学习-我的课程", 点击"综合测试"按钮, 如下图所示:

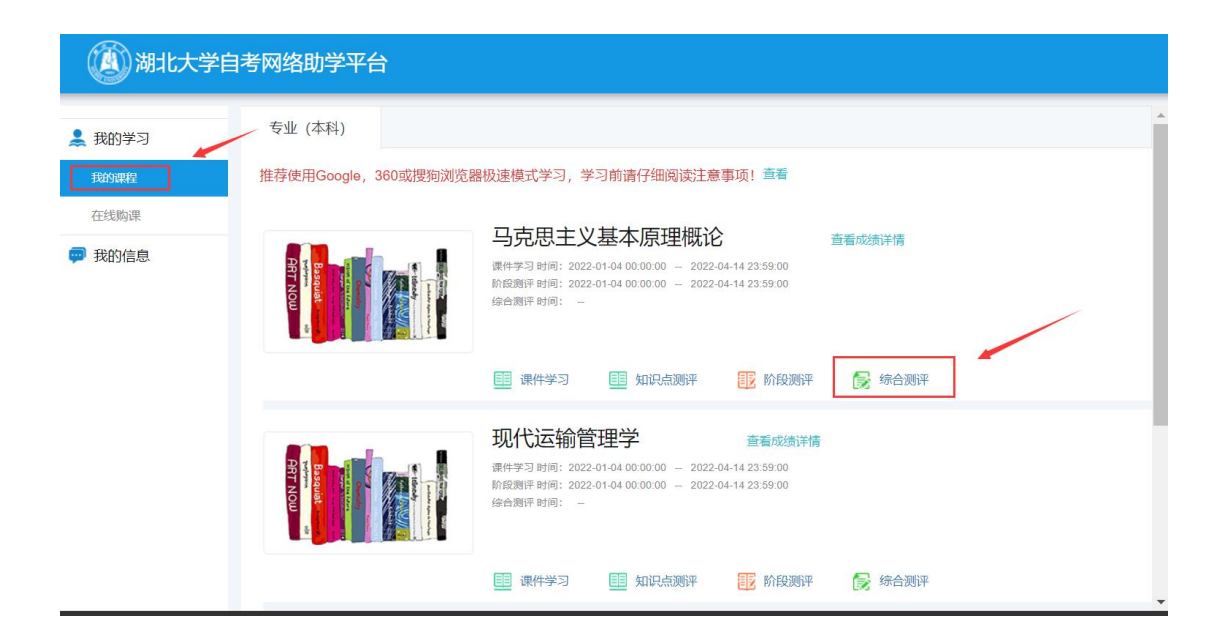

- b) 阅读提示,点击"我已阅读并了解"按钮,如下图所示:
- <text><section-header><section-header><section-header><section-header>
- c) 点击"开始考试"按钮,正式进入考试环节,如图所示:

#### 马克思主义基本原理概论综合测评

每门课程均有<mark>三次考试机会(建议分开使用,考试开放期间可随时考试</mark>),对应三套不同试卷,<mark>每套试卷有效期90分钟</mark>,试卷打开后系统会自动倒计时。倒计时结束前都可以从 "<mark>考试记录</mark>"进入反复修改作答,直至取得理想分数。倒计时结束后系统将自动关闭试卷。系统取三次成绩中<mark>最高分</mark>作为最终成绩。请在保证网络通畅时打开考试试卷。

• 马克思主义基本原理概论综合测评1

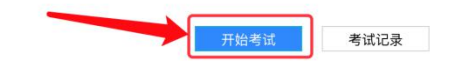

### d) 考试页面,如下图所示:

| 马克思主义基本原理概论-综合测评                                                                                             | 答题卡   | 2   |    |    |    |    |    |    |    |       |
|----------------------------------------------------------------------------------------------------|-------|-----|----|----|----|----|----|----|----|-------|
|                                                                                                    | 1.993 | 先是页 |    |    |    |    |    |    |    |       |
|                                                                                                    | 1     | 2   | 3  | 4  | 5  | 6  | 7  | 8  | 9  | 10 1: |
| 1. 申选题                                                                                                    | 12    | 13  | 14 | 15 | 16 | 17 | 18 | 19 | 20 | 21 23 |
|                                                                                                    | 23    | 24  | 25 | 26 | 27 | 28 | 29 | 30 | 31 | 32 33 |
| 1.1 16世纪末,伽利略通过社化萨科塔所做的自出落体头弧,推翻了业里工多德大于物体的峰落速度与物体的重重成正化 400                                                 | 34    | 35  | 36 | 37 | 38 | 39 | 40 | 41 | 42 | 43 44 |
|                                                                                                    | 45    | 46  | 47 | 48 | 49 | 50 |    |    |    |       |
| <ul> <li>● 展開展目標相同方面理由方面に開始する構成</li> <li>● 展開展日報目内方面理由方面に開始する</li> <li>● 実践展社会論は入び見過です正確的分類 — 表示性</li> </ul> |       |     |    |    |    |    |    |    |    |       |
| 上一题 下一题 例计时:1:21:21 交差                                                                                       |       |     |    |    |    |    |    |    |    |       |

a) 登陆 APP, 进入在学课程, 如下图所示:

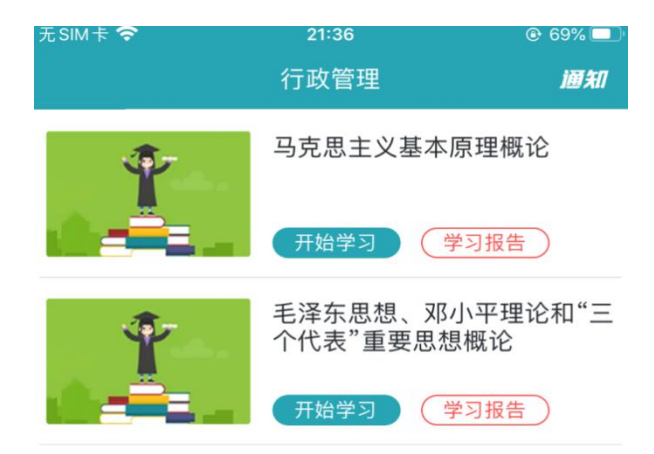

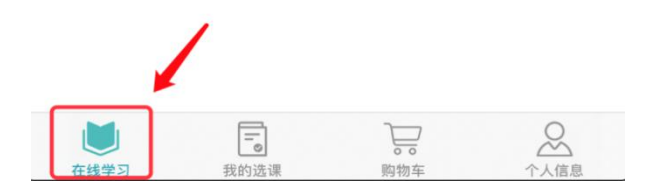

b) 点击考试课程,进入课程详情,以马克思基本原理概论为例,选择"综合测评",如下图所示:

| 无SIM卡 🗢                                   | 21:45                     | @ 68% 🔲 <sup>,</sup> |
|-------------------------------------------|---------------------------|----------------------|
| ← 马克                                      | 克思主义基本原理                  | 概论                   |
| 课件学习                                      | 阶段测评                      | 综合测评                 |
| 时间:2021-08-05                             | 5 09:00 至 2021-10-        | 17 18:00             |
| 马克思主义基<br><sup>学习时间:</sup> 0/940<br>▶开始学习 | 本原理概论(串说<br>(分钟)<br>知识点测说 | ‡)<br>₩              |
|                                           |                           |                      |
|                                           |                           |                      |
|                                           |                           |                      |
|                                           |                           |                      |

c) 选择综合测评,点击"开始考试"。

| 无SIM         | † <b>?</b>    | 21:38              |         | Ď |
|--------------|---------------|--------------------|---------|---|
| $\leftarrow$ | 马克            | 医主义基本原理糊           | 既论      |   |
|              | 课件学习          | 阶段测评               | 综合测评    |   |
| 时间           | ]: 2021-09-26 | 00:00 至 2021-10-26 | 6 11:51 |   |

# 马克思主义基本原理概论综合测评

剩余考试次数:2

| 开始考试 | 考试记录 |
|------|------|
| 1    |      |
|      |      |
| /    |      |
|      |      |
|      |      |

# d) 阅读提示,点击"我已阅读并了解"按钮,正式进入考试环节, 如图所示:

| 无SIM卡 🛜                                                                                                    | 21:46                                                                                                    | @ 68% 💷 ·                                       | 无SIM卡 🗢                                                                                                    | 21:46                                                                                                    | @ 68% 💷 ·                                                   |
|----------------------------------------------------------------------------------------------------|----------------------------------------------------------------------------------------------------|-------------------------------------------------|----------------------------------------------------------------------------------------------------|----------------------------------------------------------------------------------------------------|-------------------------------------------------------------|
|                                                                                                    | 提示                                                                                                    |                                                 | $\leftarrow$                                                                                                    | 提示                                                                                                    |                                                             |
|                                                                                                    | 温馨提示                                                                                                    |                                                 |                                                                                                    | 温馨提示                                                                                                    |                                                             |
| <ol> <li>考试提示         <ol> <li>考门课程均有三次4</li> <li>应三套不同试卷。</li> <li>(2) 每套试卷有效期为6</li> <li>时,倒计时结束前可从"4</li> <li>直至取得理想分数。</li> <li>(3) 系统会取三次考试;</li> <li>(4) 请在保证网络通畅</li> <li>2、诚信要求</li> <li>我自愿遵守《考生诚信协试,如有违反情况自愿接</li> <li>如有任何疑问,请及时<br/>务热线400-610-0480进</li> </ol> </li> </ol> | 等试机会(建议分开使)<br>90分钟,试卷打开后系<br>考试记录"进入继续反射<br>中最高分作为成绩。<br>时打开试卷作答。<br>议书》,并按照规定参<br>受相应处罚。<br>向助学点负责老师反锁<br>行咨询。 | 用),分别对<br>统会自动倒计<br>复修改作答,<br>例加学习、考<br>R或拨打全国服 | <ol> <li>1、考试提示</li> <li>(1)每(1)课程<sup>3</sup></li> <li>位三套不同试着</li> <li>(2)每套试卷</li> <li>时,倒计时结结束</li> <li>直至取得理线公式</li> <li>(3)系统会取</li> <li>(4)请在保证</li> <li>2、诚信要求</li> <li>我自愿遵守《标</li> <li>* 如有注0疑问</li> <li>务热线400-610</li> </ol> | 均有三次考试机会(建议分升<br>有效期为90分钟,试卷打开<br>(前可从"考试记录"进入继续<br>2数。<br>三次考试中最高分作为成绩,<br>网络通畅时打开试卷作答。<br>经生诚信协议书》,并按照规<br>鄂况自愿接受相应处罚。<br>1,请及时向助学点负责老师<br>D-0480进行咨询。 | 千使用),分别对<br>后系统会自动倒计<br>反复修改作答,<br>,<br>定参加学习、考<br>反馈或拨打全国服 |

0s

我已阅读并了解

## e) 手机考试页面, 如图所示:

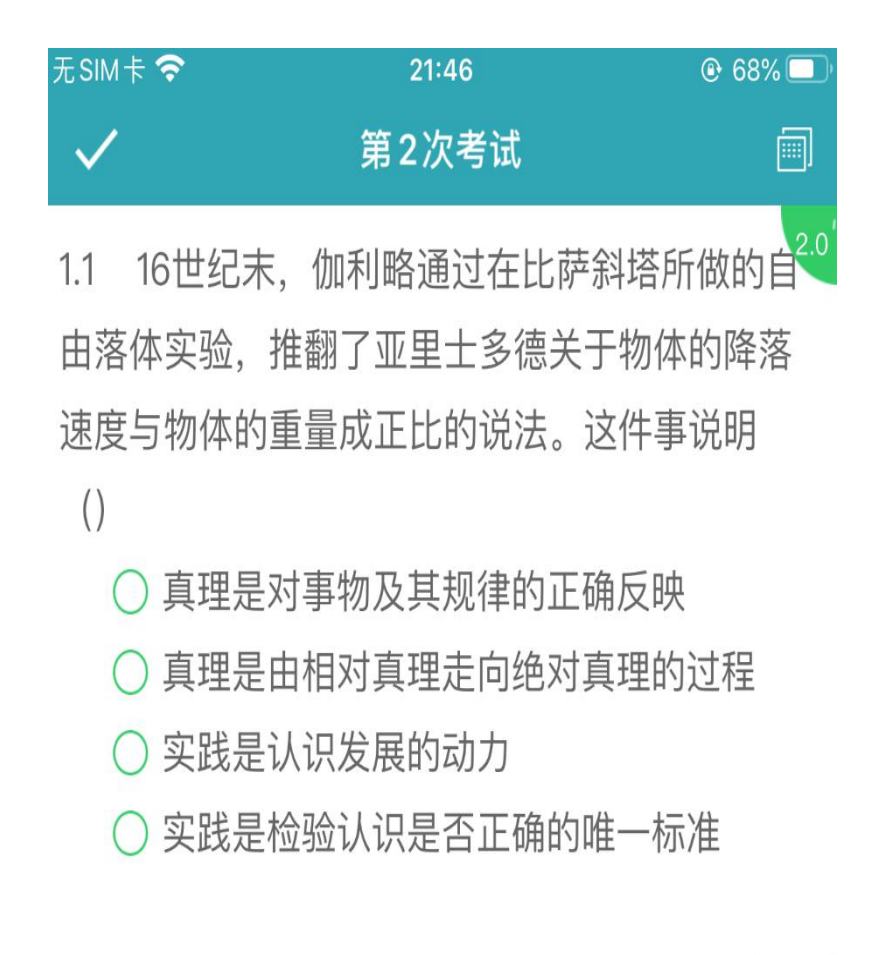

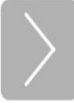

附件 2:

# 电脑浏览器如何设置调用摄像头

注意:因个人隐私保护,浏览器默认是屏蔽摄像头,考试人脸识别需要调用摄像头,不同品牌电脑设置会稍有差别,如电脑操作不熟练,推荐手机 APP 考试。

1.谷歌浏览器的设置方式:

设置——高级——隐私设置和安全性——内容设置——摄像头。

| ÷ | 内容设置                          | 0 |
|---|-------------------------------|---|
| ٩ | Cookie<br>允许网站保存和读取 Cookie 数据 | Þ |
| • | 位 <b>置</b><br>使用前先询问          | × |
|   | 摄像头<br>已屏蔽                    | • |

如果是设置的"已屏蔽",要取消屏蔽。

| ← 摄像头                          |         |  |  |
|--------------------------------|---------|--|--|
| Integrated Camera (04f2:b5bb 🕶 | :b5bk 🕶 |  |  |
| 使用前先询问 (推荐)                    |         |  |  |

直接在地址栏设置。地址栏如果出现一个摄像头被屏蔽的图标,点
 击它,设置为始终允许即可。

| □ 贵州医科                                              | 大学教育教学                | +          | =           | - |
|-----------------------------------------------------|-----------------------|------------|-------------|---|
|                                                     |                       | (          | <b>R</b> )Q | ☆ |
| 已禁止例                                                | 使用摄像头                 |            |             | × |
| 已阻止此网                                               | 网页使用您的摄像头             |            |             |   |
| <ul> <li>         ・          ・          ・</li></ul> | 允许 https://gmc.<br>像头 | edu-edu.co | om.cn 使用    | 您 |
| 0 继续                                                | 禁止使用摄像头               |            |             |   |
|                                                     | Integrated Ca         | mera (04f2 | :b5bb)      | × |
| 如 您可能需要                                             | 要重新加载此页面,             | 才能使新设      | 置生效。        |   |
| ₿ 管理                                                |                       |            | 完成          |   |
| ¥                                                   |                       |            |             |   |

# 3.360 浏览器设置方法:

# 设置——高级设置——网页内容高级设置——媒体

| 高级设置 |       | <ul> <li>网站尝试显示</li> <li>不分许任何</li> </ul>                    | 示桌面通知时询问我 (推荐)<br>网站显示卓面通知      |
|------|-------|--------------------------------------------------------------|---------------------------------|
| 实验室  | 内     | 管理例外情况.                                                      |                                 |
| 安全设置 |       |                                                              |                                 |
| 广告过滤 | 网: 全用 | 官理例外情况.                                                      | **                              |
|      | 鼠标光标  | 管理例外情况.                                                      |                                 |
|      | 媒体    | 麦克风:                                                         | 默认                              |
|      | 绘     | 摄像头:                                                         | Integrated Camera (0- 🕶         |
|      | 省     | <ul> <li>有网站要求访问</li> <li>不允许网站访问</li> <li>管理例外情况</li> </ul> | 问我的摄像头和麦克风时询问我(推荐<br>问我的摄像头和麦克风 |